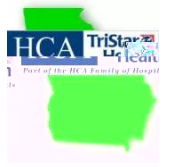

## TriStarHCA Orientation Instructions AY20-27018 http://tcps-us.org

Keep this handout for future reference!

Be sure you are using eitheFirefoxor Chrome as your browser

Use the GET HELP link if you should need help accessing any portion of the OrientPro Program

Click on the GEORGIA riStar HCAink under the Student & Faculty Orientation section the TCPS website to accessur orientation: Enter the Password HCA%2018 [include the characters and ]

Step 1: General OrientationChoose youorientation based upon youROLE Review all content by clicking on eatable starting with the instructions!

There are 5 content modules under to read Orientation ContenTab. Youmay review the multimedia lecture or download a script to read Most students will spen &-3 hours completing General Orientation

- x Emergency Preparedness
- x Confidentiality & Compliance
- x Infection Control & Blood Borne Pathogens
- x Safety in the Healthcare Setting
- x Caring for a Diverse Population

### Take the QuizTab

As a part of General Orientation, note that you will take 2 Quizzes: The FERPA Release/Confidentiality Agreement, & the Gener Orientation Quiz for your Role. To take the quiz click on the linkew window will openwith a login area.

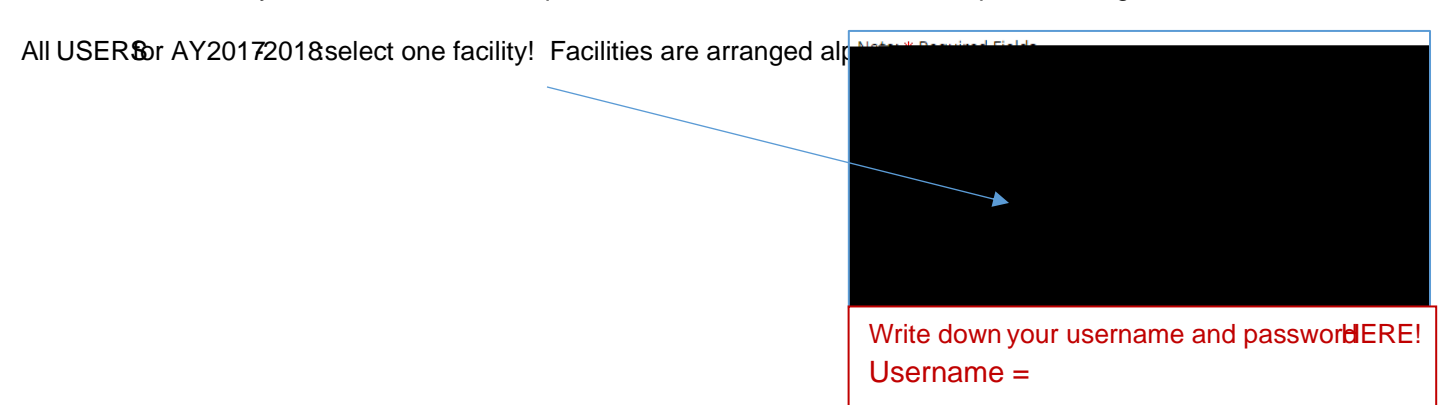

Password =

- 3. Check all fields for typos!
- 4. Click on Create Account

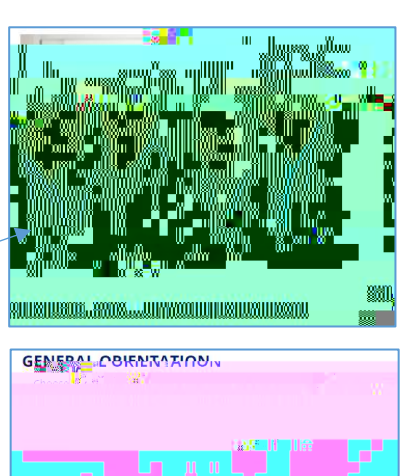

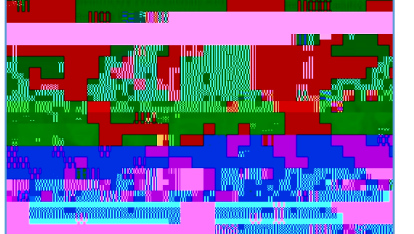

#### From the Quiz Management Homepage

- 1. Click on the Quiz Catalogon. The first quiz listed in the systems the FERPA/Confidentiality Agreements You must complete this FIRST.
- 2. Click on the name link of the greement Quiz.
- 3. Click on ENROLL
- 4. Click on thename under Activity Namet The Agreement or Quiz will open in a new window.
  /(Ç}µŒ (µ]Ì } •v[š }‰ vU ‰ }‰µ‰• Œ ]vP o} I }Œ Ç}µ } v}š Z À : À }Œ your computer. Review the Technical Requirements on the Main TCPS site.
- 5. Once you have completed the FERPA/Contidative agreement, return to the catalogind enroll in the RoleSpecific General Orientation Quizur program of study!
- 6. Onceyou passa quiz subsequent attempts to improve your score are not recorded!
- 7. Print your certificate if required by your school.
- 8. Close the Quiz Management System windtate in your browsetto return to the General Orientation page.

#### Evaluating yourGeneralOrientation Experience

Use the Evaluation link to share ydeedback This completes General Orientation. Continue with Facility Orientation!

Note the TCPS OrientPro menu on the right of all screens provide navigation through the Orientation processa GET HELP linked additional resources!

Step 2: Facility Orientation On the GAOrientation homepageunder Facility Specifi@rdination, select your assigned acility(ies). Plan on spending ~1 hour per assigned acility! Do NOT takeuizzes for failities where you are not assigned this academic term!

Goto the quiz management log in screen anide conthe Forgot your Passwordink and you shoul <u>ammediately</u> receive a system generated passwordvia email to the addressued when you set up your user account. Check your SPAM you donot receive this email Note: This password is only good for 7 days. If you fail to login and change the password in this timeframe, you will be locked out of your account.

If you do not find the emailed passwordseutheGET HELIPAk and request a manual password resetDo not set up another quiz account!

# Keep thishandout for future refereereferee referee referee ref